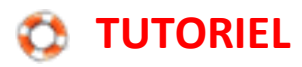

## Utiliser Google Images pour identifier une image

Il est possible d'effectuer des recherches dans Google Images à l'aide d'images au lieu de texte. Lorsque l'on se rend sur Google Images, on note que dans la barre de recherche, il y a un appareil photo.

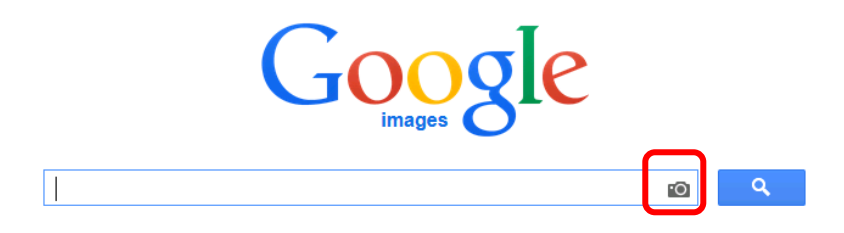

Si on clique sur l'appareil photo, on vous propose :

1. A partir de l'onglet "Coller l'URL de l'image" :

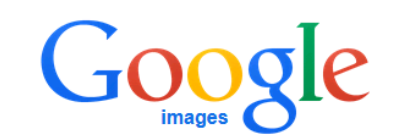

| echerche par image               |                                                                                 |
|----------------------------------|---------------------------------------------------------------------------------|
| ffectuez des recherches sur Goog | e à l'aide d'images au lieu de texte <mark>. Faire glisser une image ici</mark> |
| Coller l'URL de l'image 🛙        | Importer une image                                                              |
|                                  | Recherche par image                                                             |
| <b></b>                          |                                                                                 |

Il faut coller dans le cadre l'adresse internet de la photo dont vous souhaitez connaître la localisation. Pour cela, faire un clic droit sur l'image et sélectionner "Copier l'adresse de l'image". L'adresse de l'image est alors enregistrée dans le presse-papier de l'ordinateur. Vous pouvez alors la reporter dans le cadre par un simple collage.

(Ctrl+V par exemple).

|          | Ouvrir le lien dans un nouver origiet                          |      |
|----------|----------------------------------------------------------------|------|
| -        | Ouvrir le lien dans une nouvelle fenêtre                       | 1. A |
| 00       | Ouvrir le lien dans une fenêtre de navigation privée           |      |
| 9        | <u>M</u> arque-page sur ce lien<br>Partager ce lien            |      |
| *        | Enregistrer la cible du lien sous<br>Copier l'adresse du lien  |      |
|          | Affic <u>h</u> er l'image                                      |      |
| 0        | Copier l'adresse de l'image                                    |      |
| *        | Enregi <u>s</u> trer l'image sous<br>Par <u>t</u> ager l'image | apr. |
| <b>X</b> | En <u>v</u> oyer l'image par courriel                          |      |
|          | Choisir l'image comme fon <u>d</u> d'écran                     |      |
| 2        | Informations sur l'image                                       |      |
| Q        | Examiner l'élément                                             |      |

ScreenGrab!

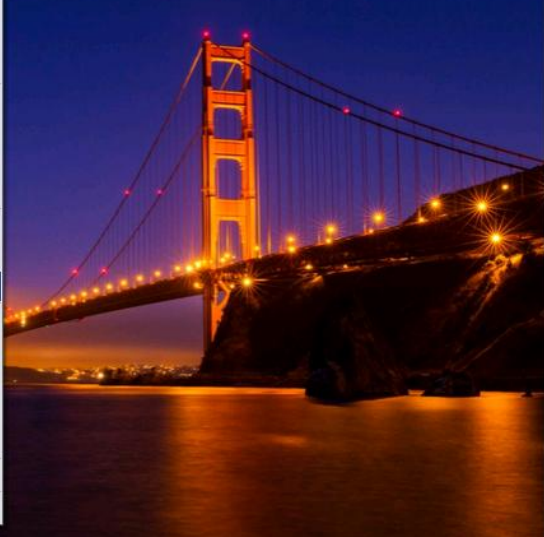

2. A partir de l'onglet "Importer une image" : d'aller chercher grâce au bouton "Parcourir" une image de votre ordinateur.

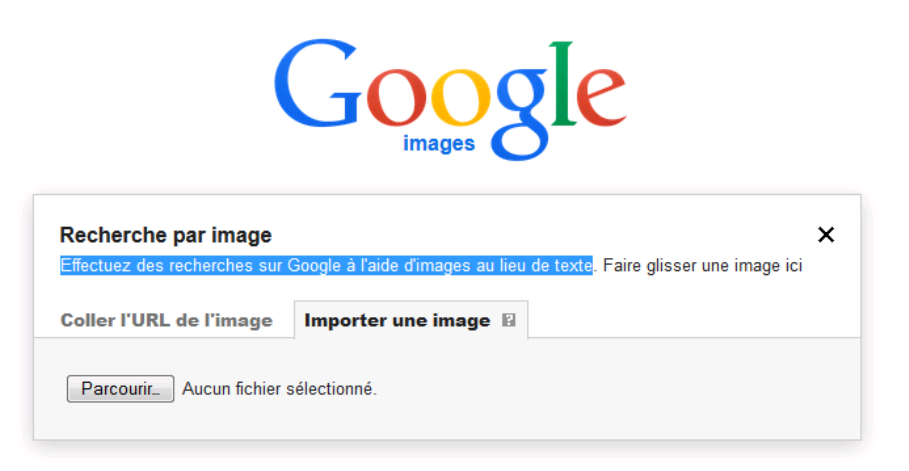

Google Images vous proposera alors ce qui lui semble le plus probable comme référence pour cette image :

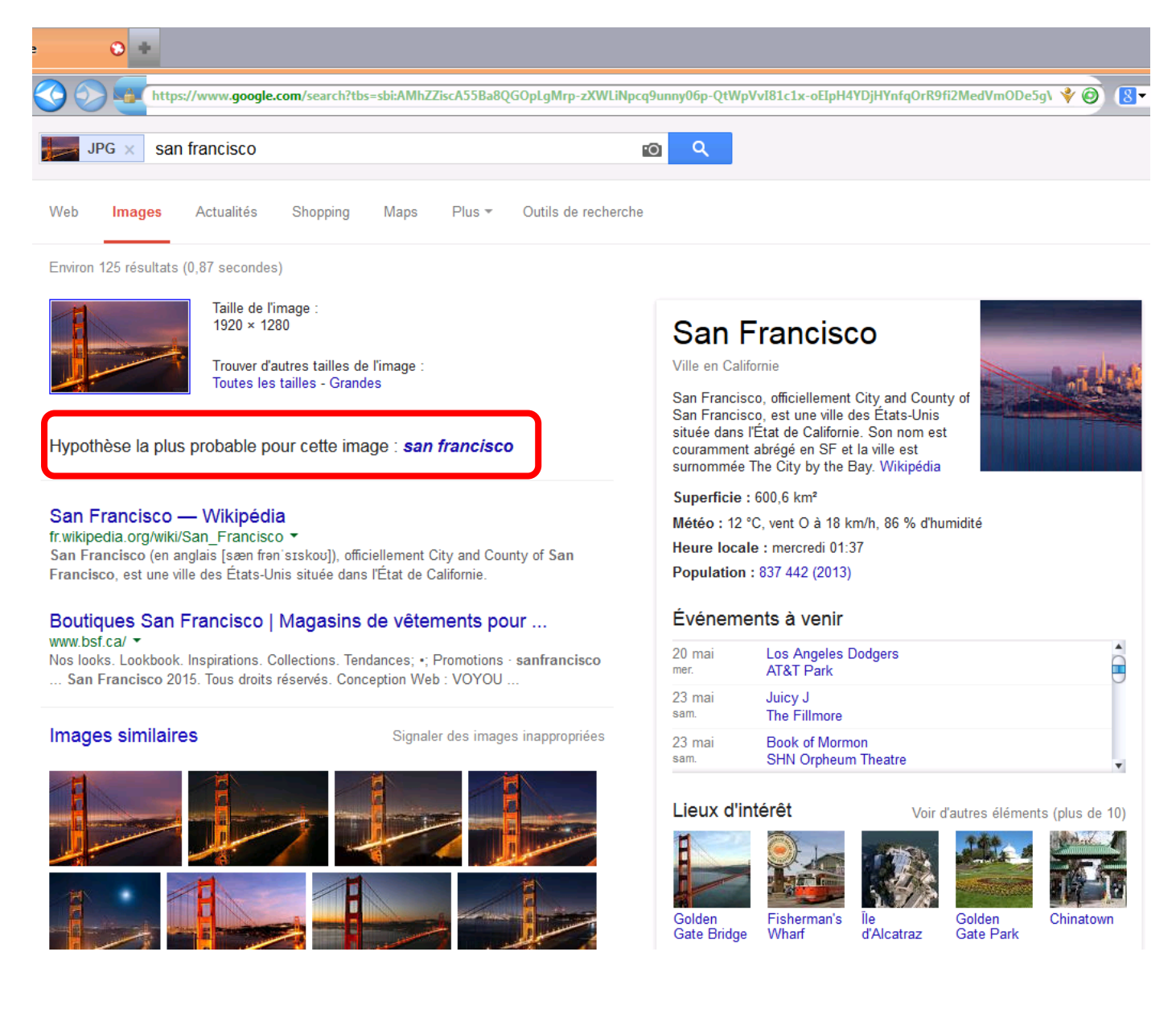